## **Change the Printer Name**

- 1. Click the Windows Start button
- 2. Click Settings
- 3. Click Devices
- 4. Click Printers & Scanners
- 5. Click on the printer that you want to change the name of
- 6. Click the Manage button
- 7. Click Printer Properties
- 8. Change the name of the printer
- 9. Click OK